## Defekte E-Mail-Anhänge in Mozilla Thunderbird

15.03.2025 00:19:00